## 試験期間終了後の結果確認方法

①テスト結果取得通知メールを確認してください。
※テスト結果取得通知メールは、受験日の翌日朝10:00に配信されます。
テスト受験直後に結果ダウンロードはできませんので、テスト結果取得通知メールをお待ちください。

国際 太郎様

TOEIC Listening & Reading IPテスト(オンライン)(申込番号OTLR000XXX)につきまして、 テスト結果のダウンロードが可能となりましたのでご連絡申し上げます。

■ 実施内容

Authorizationコード: XXXXXXX 受験期間: 20XX年XX月XX日~20XX年XX月XX日

※ログイン時に必要なパスワードはテスト実施前にご自身で設定いただいたものです。 パスワードをお忘れの方は下記URLよりAuthorizationコードを入力してパスワード再発行手続きをしてください。

URL : https://area18.smp.ne.jp/area/p/nasj9mfqbk0qhlgm2/hikAfc/login.html

URLをクリック

■ テスト結果の確認手続きについて

●テスト結果確認開始日
20XX年XX月XX日 15時XX分XX秒

TOEIC Listening & Reading IPテスト (オンライン) 受験者サイトへ ログインをして、テスト結果をご確認ください。

## 【テスト結果確認方法】

1.TOEIC Listening & Reading IPテスト(オンライン)受験者サイト (https://area18.smp.ne.jp/area/p/nasj9mfqbk0qhlgm2/hikAfc/login.html )にアクセス 2.Authorizationコードとご自身で設した/にスワードでサイトへロヴィン 3.「スフト格車経設】をクリック

<ダウンロード可能期間について> 上記テスト結果確認開始日より、翌月末までダウンロードが可能です。

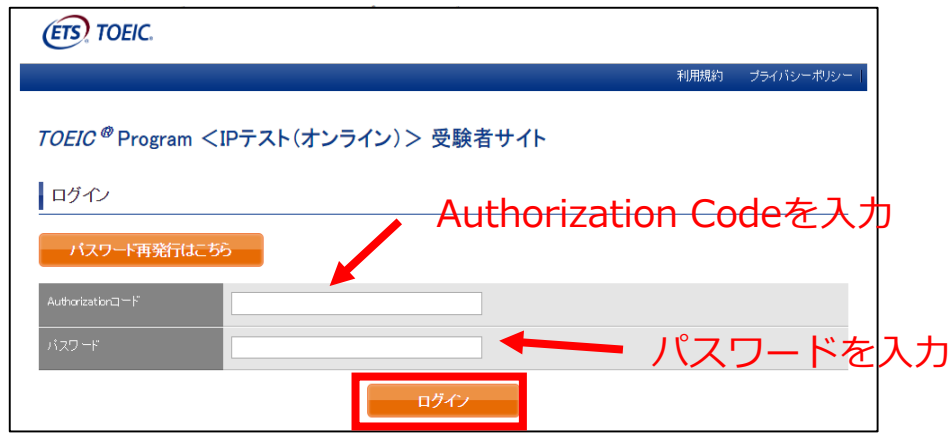

## ②テスト結果確認を押す。

| TOEIC <sup>®</sup> Program <ipテスト(オンライン)> 受験者サイト</ipテスト(オンライン)> |                                |  |  |  |  |
|-----------------------------------------------------------------|--------------------------------|--|--|--|--|
| テスト種別                                                           | TOEIC Listening & Reading Test |  |  |  |  |
| 申込番号                                                            | OTLR000077                     |  |  |  |  |
| 実施団体名                                                           | アイ・アイ・ビー・シー                    |  |  |  |  |
| テスト実施開始日                                                        | 2019年6月26日                     |  |  |  |  |
| テスト実施終了日                                                        | 2019年6月28日                     |  |  |  |  |
| 受験者情報登録期限                                                       | 2019年6月26日                     |  |  |  |  |
| 登録情報                                                            |                                |  |  |  |  |
| 氏名(漢字)                                                          | 国際 花子                          |  |  |  |  |
| 氏名(カナ)                                                          | コクサイ ハナコ                       |  |  |  |  |
| 氏名(ローマ字)                                                        | KORUSAT HANAKO                 |  |  |  |  |
| 1生另1                                                            | 女性                             |  |  |  |  |
| 生年月日                                                            | 2000年1月1日                      |  |  |  |  |
| メールアドレス                                                         | nishhara@ibc=sldbalors         |  |  |  |  |
| 受験番号                                                            | 1234567890                     |  |  |  |  |
| 所属コード                                                           | 1234                           |  |  |  |  |
|                                                                 | テスト結果確認                        |  |  |  |  |

## ③テスト結果印刷を押すと、右側のPDFが表示され、ファイルの保存や印刷ができます。 ※確認期間は12月末ですので注意してください。

| ETS TOEIC.                                                           |                                                                                                    |                                                                                                    | LIJYJE                                                                                                    | (ETS) TOEIC. Institutiona                                                                                                    | TOEIC " Listening & Re<br>al Program (IP) online Test F                                                                                                    |  |
|----------------------------------------------------------------------|----------------------------------------------------------------------------------------------------|----------------------------------------------------------------------------------------------------|----------------------------------------------------------------------------------------------------|----------------------------------------------------------------------------------------------------|----------------------------------------------------------------------------------------------------|--|
|                                                                      |                                                                                                    |                                                                                                    | 利用規約   プライバシーポリシー                                                                                                    | 111111<br>(102)-5) 111111<br>ntton -8HEELER(2973320-5-50586                                                                                                    | LISTENING<br>300                                                                                                    |  |
| <i>TOEIC <sup>®</sup></i> Program                                    | ヽ <ipテスト(オンライン< th=""><th>20052<br/>Ten mar<br/>(27.480,0)<br/>2020/41 ~ 2823/410<br/>Mary ann<br/>M2(2-1)<br/>Registrate states<br/>Tableti<br/>(2222<br/>Registrate states<br/>(2226)<br/>Registrate states<br/>(2226)<br/>(2226)<br/>Registrate states<br/>(2226)<br/>Registrates<br/>(2226)<br/>Registrates<br/>(2226)<br/>Reg</th><th>READING<br/>250</th></ipテスト(オンライン<> | 20052<br>Ten mar<br>(27.480,0)<br>2020/41 ~ 2823/410<br>Mary ann<br>M2(2-1)<br>Registrate states<br>Tableti<br>(2222<br>Registrate states<br>(2226)<br>Registrate states<br>(2226)<br>(2226)<br>Registrate states<br>(2226)<br>Registrates<br>(2226)<br>Registrates<br>(2226)<br>Reg | READING<br>250                                                                                                    |                                                                                                    |                                                                                                    |  |
| テスト結果                                                                |                                                                                                    |                                                                                                    |                                                                                                    | Mark     KOKUSA/ HAIDAKO       Des alson     1997/04/01                                                                                                    | 550                                                                                                    |  |
| Institution                                                          | アイ・アイ・ビー・シー                                                                                                    |                                                                                                    |                                                                                                    |                                                                                                    | -841824 884/03<br>4 5 84/03 70 8 8 7 6 8 8 8 6 10 - 8710 6 10                                                                                                    |  |
|                                                                      | 2019/6/26                                                                                                    |                                                                                                    |                                                                                                    | 間かられず、<br>低く成立のにて、後に出意が増いておいます。新市市 単、目的、<br>通い加速などので、後に出意が増いておいます。<br>本に増加されていて、増加に増加されて、<br>市に増加されて、増加に増加されて、<br>本に増加されて、増加に増加されて、<br>本に増加されて、増加に増加されて、<br>本に増加されて、<br>本に増加されて、<br>本に利用したので、<br>本に利用したので、<br>本にので、<br>本にのでので、<br>本にのでので、<br>本にのでので、<br>本にのでので、<br>本にのでので、<br>本にのでのでので、<br>本でのでのでのでのでので、<br>本でのでのでのでのでのでのでのでのでのでのでのでのでのでのでのでのでのでのでの |                                                                                                    |  |
|                                                                      | 国際 花子                                                                                                    | 日本の11-11-11-11-11-11-11-11-11-11-11-11-11-                                                                                                    |                                                                                                    |                                                                                                    |                                                                                                    |  |
|                                                                      | 2000/1/1                                                                                                    |                                                                                                    | このレベルの考察者の一部の改善な意思とれては、<br>ない思想やなどは、構成であるとれては、<br>ないてきからない、は、構成であったは、<br>なのからかったかっている。<br>そのから、からは様々でし、スは構成であった。<br>このレベルの学校者でし、これがこといます。<br>このレベルの学校者でし、これがこといます。<br>このレベルの学校者でし、これがこといます。<br>このレベルの学校者でし、それがこといます。<br>このレベルの学校者でし、これがこと、<br>このレベルの学校者でし、これがこと、<br>このレベルの学校者でし、これがこと、<br>このレベルの学校者でし、これがこと、<br>このレベルの学校者でし、一部に登録 |                                                                                                    |                                                                                                    |  |
|                                                                      | 1234567890                                                                                                    |                                                                                                    | ler ler                                                                                                    | re Descriptor Table世界的ででたろい。                                                                                                    |                                                                                                    |  |
| Group code                                                           | 1234                                                                                                    |                                                                                                    |                                                                                                    |                                                                                                    |                                                                                                    |  |
| /our <i>TOEIC</i> <sup>@</sup> Listening and Re                      | reding Test Results:                                                                                                    |                                                                                                    |                                                                                                    |                                                                                                    |                                                                                                    |  |
| Listening                                                            |                                                                                                    | Reading                                                                                                    | Total                                                                                                    |                                                                                                    |                                                                                                    |  |
| 3                                                                    | 300                                                                                                    | 250                                                                                                    | 550                                                                                                    |                                                                                                    |                                                                                                    |  |
| These online scores are intende<br>This page is not valid for transm | ed for your informational use only.<br>nission of scores to an institution                                                                                                    | ティレを甲臼肉                                                                                                    |                                                                                                    | TOPIC*LISTening & Reading Units and Program<br>TOPIC*LISTEN & Reading Units and Program (IV) when Twe Readed, Bill<br>2 - 0                                                                                                    | m (FP) online Test Result L 100 ぞうご 200人<br>11日 月前日前日(D. Institutional Dogram、は TP)の<br>シテスト 利用 てて、<br>かっこれれ、土ご 2011 ください。<br>2019 Dear Hom State and Arthr Theorem Automation |  |